# **hoopla** | audiobooks, music, video, ebooks & more on iOS, Android & Smart TVs

Install the free "hoopla Digital" app on your phone, tablet, or smart TV. *To borrow titles from Hoopla via the Menlo Park Library, you must have a Menlo Park Library card. If you have a card from another PLS library, please check whether they offer the* service.

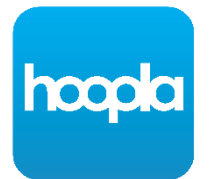

### Creating an Account:

- 1. Tap "Sign Up" on the home page.
- 2. Search for Menlo Park.

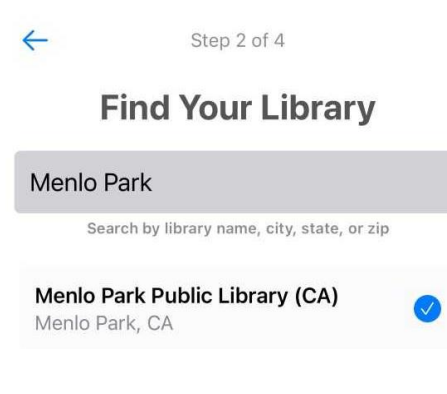

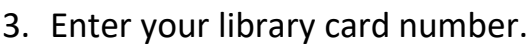

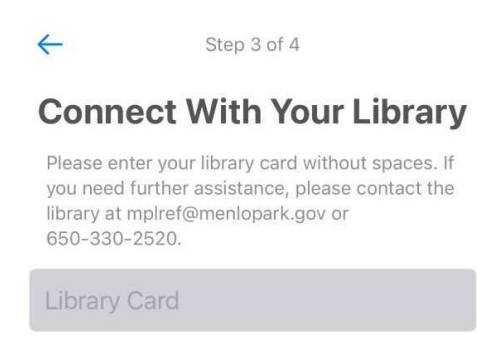

4. Enter your email and create a password for Hoopla.

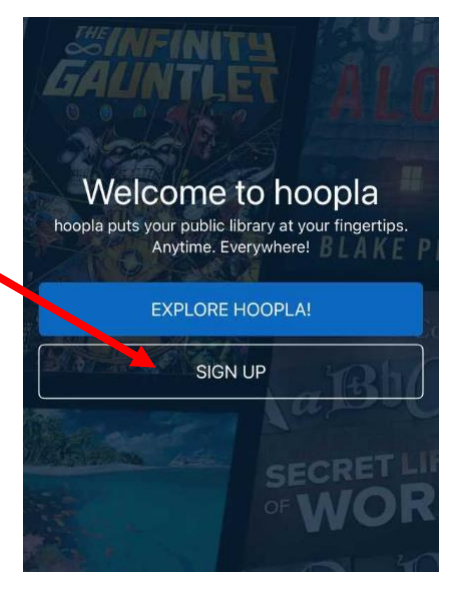

## **Borrowing:**

## Menlo Park Library provides five items per month on Hoopla.

Tap on the cover of an item you want to borrow, then tap the blue Borrow button.

Items have different borrowing periods depending on the type of media. For example, music albums check out for 7 days, while eBooks check out for 21.

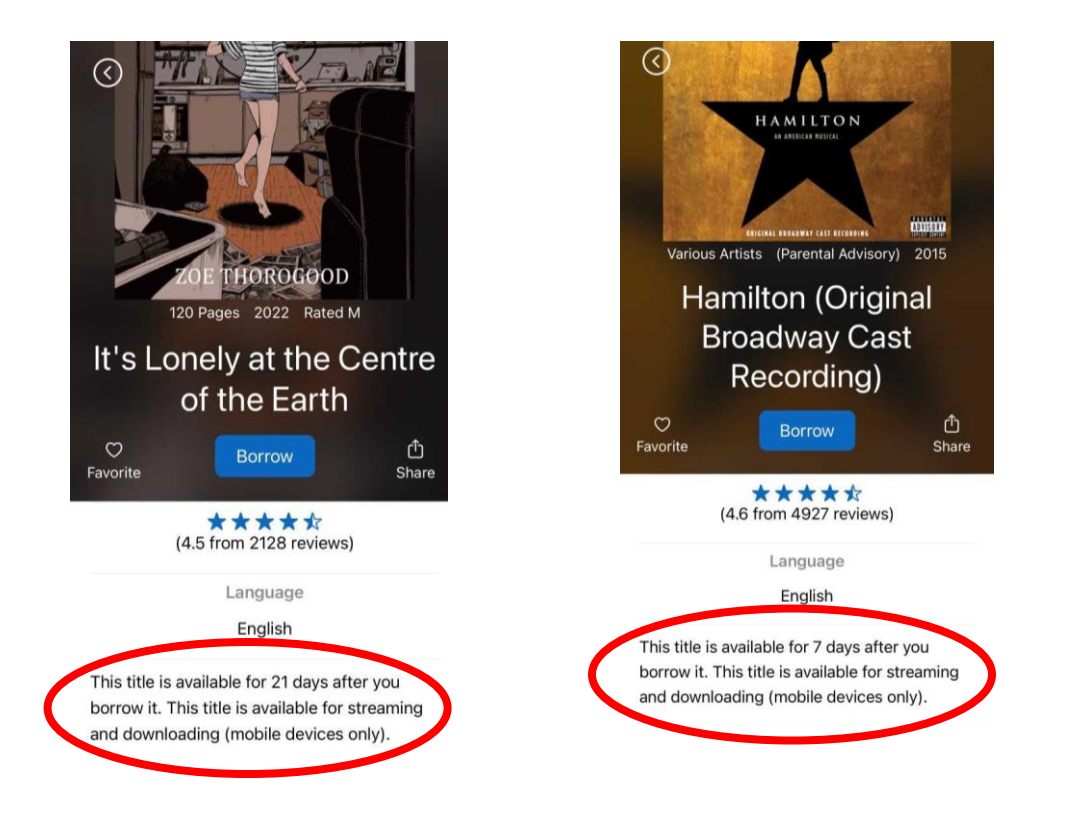

Tap "My hoopla" on the bottom menu bar to view currently checked out items.

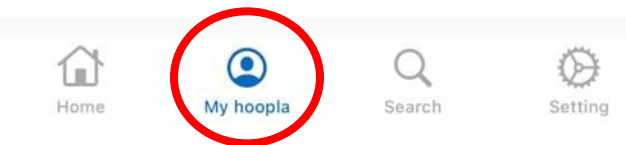

This page also shows how many borrows you have left this month.

| hoopla                                                               |                                                                       |
|----------------------------------------------------------------------|-----------------------------------------------------------------------|
| Borrowed                                                             | Favorites                                                             |
| You can borrow 5 m                                                   | ore titles this month.                                                |
| THIS SPACE IS RESER<br>GREAT<br>When you have borrow<br>they will sh | VED FOR YOUR NEXT<br>TITLE!<br>wed titles checked out,<br>ow up here. |
| What are you                                                         | u waiting for?                                                        |
| Get out there and                                                    | borrow something                                                      |

## **BingePass:**

Hoopla's BingePasses provide 7-day unlimited access to special collections only available via the BingePass.

Each BingePass counts as 1 borrow, but provides access to many individual titles.

Some available BingePasses are:

- Curiosity Stream Documentaries
- Hoopla Magazines
- The Reading Corner Storytime Videos

Navigate to the BingePass page on the app to see the full list of available collections!

### Smart TV:

Only movies, TV, and some Binge Pass content are available on smart TVs.

- 1. Create an account online at <u>www.hoopladigital.com</u>.
- 2. Install the Hoopla app from the App Store, Play Store, or Fire TV app store. For Roku, add the Hoopla Streaming Channel.
- 3. Login to your Hoopla account.
- 4. You may be asked to go to <u>www.hoopladigital.com/link</u> to validate.

#### Chromecast

1. Install the Hoopla app on your smartphone or tablet, or navigate to the Hoopla website on a laptop while using Chrome browser, and login.

2. Make sure your Chromecast device is connected to the same Wi-Fi network as the device running the app.

- 3. Navigate via the app or website to the media you want to view.
- 4. Tap the Cast button and select the correct device to cast to.

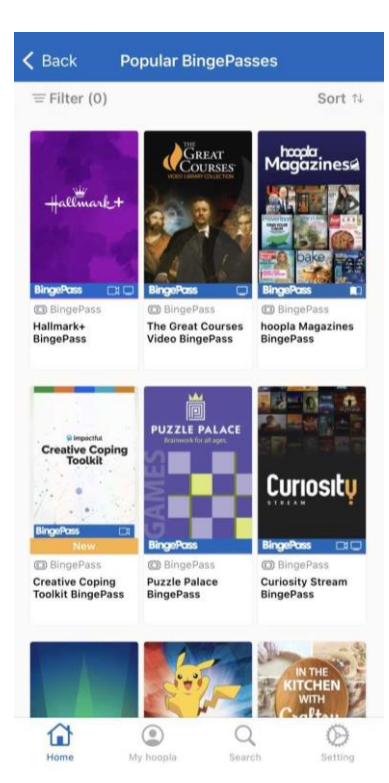